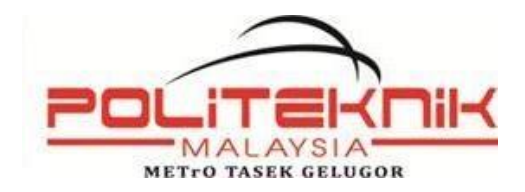

# PENDAFTARAN PELAJAR BAHARU POLITEKNIK METrO TASEK GELUGOR (PMTG) SESI DISEMBER 2019

| A MAKLUMAT PENDAFTARAN                                |                                                                                                    |
|-------------------------------------------------------|----------------------------------------------------------------------------------------------------|
| Tarikh, masa dan tempat pendaftaran pelajar<br>senior | 02/12/2019 (Isnin)<br>9.00 pagi<br>PMTG                                                                                                    |
| Telefon dan Faks                                      | Tel : 04-5732789<br>Faks : 04-5732087                                                                                                    |
| Laman Web                                             | www.pmtg.edu.my                                                                                                    |
| Pegawai Bertanggungjawab                              | Ts. Zulkurnain Bin Shahadan<br>Pengarah<br>pengarah@pmtg.edu.my<br>Ts. Khairul Anuar Bin Ishak<br>Timbalan Pengarah<br>kh_anuar@pmtg.edu.my<br>Pn. Norsulliatie Binti Muhammad<br>Ketua Unit Hal Ehwal Pelajar<br>sulliatie@pmtg.edu.my<br>En. Muhammad Hafizul Bin Omar @ Osman<br>Pegawai Hal Ehwal Pelajar (KD)<br>hafizulomar@pmtg.edu.my |

| <b>B TENTATIF PENDAFT</b> | ARAN |
|---------------------------|------|
|---------------------------|------|

| Masa                                          | Aturcara                                                  |  |  |  |
|-----------------------------------------------|-----------------------------------------------------------|--|--|--|
| 9.00 pagi                                     | Ketibaan bakal pelajar bersama ibubapa untuk pendaftaran. |  |  |  |
| 9.30 pagi                                     | Pengambilan Barangan Koperasi                             |  |  |  |
| 11.00 pagi                                    | Taklimat Ibubapa di Dewan Kuliah                          |  |  |  |
| 12.30 thari                                   | Pendaftaran selesai                                       |  |  |  |
| Tarikh / Hari : Selasa ( 03/12/2019)          |                                                           |  |  |  |
| Masa                                          | Aturcara                                                  |  |  |  |
| 8.30 pagi                                     | Pendaftaran modul di PMTG.                                |  |  |  |
| 12.00 tghari                                  | Pendaftaran selesai                                       |  |  |  |
| 2.00 Petang                                   | Minggu Suai Kenal (MSK) bermula                           |  |  |  |
| Tarikh / Hari : Selasa-Khamis (03-05/12/2019) |                                                           |  |  |  |
| 8.00 pg – 5.00 Petang                         | Minggu Suai Kenal (MSK)                                   |  |  |  |

| C YURAN DAN BAYARAN PENDAFTARAN |                     |                                                                     |           |  |  |
|---------------------------------|---------------------|---------------------------------------------------------------------|-----------|--|--|
| Bil                             | Butiran             | Akaun                                                               | Jumlah    |  |  |
|                                 |                     | 16018010017541                                                      |           |  |  |
| 1                               | Yuran Pengajian     | POLITEKNIK KPT                                                      | RM 200.00 |  |  |
| 2                               | Bayaran Pendaftaran | 07052010012230<br>Koperasi Politeknik METrO Tasek<br>Gelugor Berhad | RM 600.00 |  |  |

## 1. <u>KAEDAH PEMBAYARAN YURAN PENGAJIAN (RM200) KEPADA AKAUN</u> <u>POLITEKNIK KPT</u>

## A PERBANKAN INTERNET

- 1. Layari <u>www.bankislam.com.my</u>
- 2. Klik logo "Internet Banking Login" dan tekan butang "ok" pada "Security Alerts"
- Masukkan ID pengguna dan kata laluan untuk memasuki sistem Perbankan Internet
  Bank Islam.
- 4. Pilih "Bill Presentment" pada bahagian "Bill Payment".
- 5. Pilih **POLITEKNIK KPT** pada bahagian senarai Universiti.
- 6. Masukkan No Kad Pengenalan pada ruang Kad Pengenalan dan klik "next"
- 7. Senarai bil akan dipaparkan. Pilih bil yang hendak di bayar dan klik "pay"
- 8. Maklumat bil yang hendak dibayar akan dipaparkan. Pilih "source account" yang hendak di debitkan and sahkan jumlah amaun yang hendak di bayar dan klik "pay"
- 9. Skrin berikutnya akan menyenaraikan maklumat bayaran yang perlu disahkan.
- 10. Klik "Confirm" untuk menuruskan pembayaran atau sebaliknya.
- 11. Skrin berikut akan menunjukkan makluman bayaran yang telah dilakukan.

# Anda adalah dinasihatkan untuk membuat salinan makluman bayaran yang dilakukan sebagai rujukan dan bawa kedua-duanya semasa pendaftaran.

### B MESIN ATM BANK ISLAM

- 1. Pilih menu LAIN-LAIN.
- 2. Pilih menu PEMBAYARAN BIL / YURAN IPT.
- 3 Pilih menu YURAN IPT.
- 4. Pilih Akaun Pembayar (akaun yang akan didebit).
- 5. Masukkan No Kad Pengenalan Pelajar.
- 6. Pilih Bil yang ingin dibayar.
- 7. Sahkan amaun yang ingin dibayar.
- 8. Transaksi selesai dan ambil Resit dan buat salinan fotostat.

# Tuliskan nama & nombor ic di belakang dokumen tersebut dan bawa kedua-duanya <sup>9.</sup> semasa pendaftaran.

# C MESIN CASH DEPOSIT (CDM) BANK ISLAM

- 1. Pilih menu YURAN IPT.
- 2. Masukkan No Kad Pengenalan Pelajar.
- 3. Pilih POLITEKNIK KPT.
- 4. Sahkan data dan masukkan wang.
- 5. Sahkan jumlah kemasukkan wang.
- 6. Transaksi selesai dan ambil Resit dan buat salinan fotostat.

Tuliskan nama & nombor ic di belakang dokumen tersebut dan bawa kedua-duanya semasa pendaftaran.

| and the second second | YURAN POLI KPT<br>BILLER : POLI                                                                                 | BAY      |
|-----------------------|----------------------------------------------------------------------------------------------------|----------|
|                       | TARIKH: 03/12/18 MASA: 15:12:38<br>CDM ID: 7109 CDM SEQ: 014620<br>LOKASI: KEPALA BATAS, P.PINA                 | IK(ISL   |
| 1000                  | TRANSAKSI : IPT/BILL PRESENTMENT                                                                                | AM       |
|                       | BILLER : POLI<br>BILL REF : 32000166RM200<br>IC NE : 991109025843                                               | ВА       |
|                       | RM 10 X 0 = RM 0<br>RM 20 X 0 = RM 0<br>RM 50 X 4 = RM 200<br>RM 100 X 0 = RM 0<br>JUMLAH = 4 = RM 200.00       | NK(ISLAM |
|                       | TRANSAKSI DITERIMA<br>KOD RESPON: AA000                                                                         | =        |
|                       | LAKUKAN PEMINDAHAN SEGERA<br>(IBFT) SECARA PERCUMA<br>BERMULA 01 JULAI 2018<br>PUSAT PANGGILAN:603 - 26 900 900 | ANK      |

7.

## 2. KAEDAH PEMBAYARAN BAYARAN PENDAFTARAN(RM600)

#### Pembayaran adalah melalui kaedah berikut :

1. Bayaran di Kaunter Bank Islam mana-mana cawangan.

Pastikan akaun adalah :-

### NO.AKAUN: 07052010012230

### ATAS NAMA : KOPERASI POLITEKNIK METrO TASEK GELUGOR BERHAD

Transaksi selesai dan ambil Resit dan salinan.

Tuliskan nama & nombor ic di belakang dokumen tersebut dan bawa kedua-duanya semasa pendaftaran. (Resit Kuning dan Pink)